# Using ArcMap to Streamline Reservoir Volume Computation: Susitna-Watana Reservoir Volume and Surface Area Calculations

#### **Introduction to Study Area and Project**

Reservoir construction in the United States has become a very extensive, tedious task due to the future impacts that may ensue. There are many regulatory agencies, both state and nationwide, that must now approve any dam project (CIWEM and AEA). In order to approve a future dam impacts and benefits associated with reservoir construction must be deliberated to make sure that there is a definite net gain as a result of dam construction(DNRDWR 2007). In order to conduct impact studies, a site location and proposed reservoir height must be known to address affected areas. Currently the Susitna River in Alaska is involved in these debates over the construction of the proposed Susitna-Watana Dam in order to verify that construction is practical (SWHP).

The Susitna River is located in southern Alaska, between the Alaska Mountain Range and Talkeentna Mountains, and is the 15<sup>th</sup> largest U.S river in terms of average discharge (Kammerer). The hydroelectric potential in this area has been acknowledged since the 1980s when plans to create a reservoir were originally discussed, however, they were shelved because of the high availability of cheap energy. Now, because of a new Alaskan agenda adopted in 2010, there has again been a move towards renewable energy in the Susitna River Valley. The Susitna-Watana Dam was approved by the Alaska Legislation in 2011, and since then is working its way through many governmental, monitoring processes. Before construction can begin there are still many roadblocks to clear such as clearly identifying specific schematics of the dam and future reservoir (SWHP).

Technical studies are repeatedly redefining the project design, but some technical aspects do appear to be more certain. The location of the dam will be along the Susitna River approximately at latitude 62° 49' 24.336"N and longitude 148° 32' 3.046"W (SWHP). Several plan projections cite the future dam at a height between 700ft. and 750ft. with an installed hydroelectric capacity of 600MW. The hydroelectric energy produced by the dam will provide nearly half of the Alaska Railbelt's current energy needs, helping Alaska reach a goal of utilizing renewable resources for 50% of their energy supply (AEA).

Even though the plan specifications have been discussed, the proposed reservoir volume and surface area are undocumented in any online material. Extensive online research into the Susitna-Watana Dam project has repeatedly revealed the dam height and location that will be utilized in this project, along with elevation data to reveal the potential volume and surface area of the Susitna-Watana reservoir. Project schematic data was provided by the Alaskan Energy Authority and elevation data was acquired through the USGS.

Using tools provided by the ArcMap interface, this project aims to delineate the potential boundary for the reservoir, and use that area for volume and surface area calculations. The calculations provided by this analysis could help guide discussion over potential uses of the reservoir, ecological impacts, and human consumption use. I believe that somewhere this

information is recognized because it will be needed before dam construction can begin, however this information may currently be proprietary. This project will assume that stable bedrock is within a very short distance of the river bed and that the Susitna River has a high width-depth ration which yields a shallow river. Eventually the data produced with this method can be verified once the reservoir is completed, and improvements in the analysis process can be made.

### Data

The ASTER (Advanced Spaceborne Thermal Emission and Reflection Radiometer) DEM was used for processing because it provided the highest resolution elevation for the area. The data was collected on October 17, 2011, and was downloaded on 11/29/12 as GEOTIFF files with WGS84 geographic coordinates, and a resolution of 1 ARC-Second. LiDAR would have been ideal due to its high resolution and ability to penetrate vegetation, however due to costs and the study areas locality it is not available.

Using the USGS Earth Explorer Viewer ASTER Global DEM data was downloaded for the potential reservoir which included tile ID's 0N62W148, 0N62W149, 0N63W148, and 0N63W149. The potential reservoir was determined by moving upstream from the future dam coordinates and grossly overestimating the area which would be submerged in order to fully include any area which may be part of the actual reservoir.

Dam coordinates were provided by the Alaskan Energy Authority.

# **Data Processing**

Using ArcMap 10.0 the four ASTER tiles were loaded into the data frame as seen in Figure 1.

**Figure 1** Data Frame including four Aster layers which overlay the Bing Maps Aerial base map provided by ESRI.

In order to efficiently work with the ASTER data tiles they were mosaiced together as seen in Figure 2 using the Mosaic To New Raster tool located in ArcToolbox under Data Management Tools>Raster>Raster Dataset>Mosaic to New Raster. This allows the user to run analysis on the DEMS as one file instead of having to process four separate files.

The data was mosaiced as a TIFF file to maintain consistency among the datasets. At this point it was also projected from WGS84 Geographic Coordinates to a UTM Zone 5N projection to standardize the units between the vertical and horizontal axis. The pixel type was 16 Bit Signed to maintain consistency, and any overlapping cells were given the mean value of the intersecting cells.

| input Rasters                                                                                                    |                               | ^      | Mosaic Operator (optional)                                                                                                    |
|----------------------------------------------------------------------------------------------------|-------------------------------|--------|----------------------------------------------------------------------------------------------------|
| ASTGTM2_N62W149_dem.tif<br>ASTGTM2_N63W148_dem.tif<br>ASTGTM2_N63W149_dem.tif<br>ASTGTM2_N62W148_dem.tif                                                                                                    |                               |        | <ul> <li>The method used to mosaic overlapping areas.</li> <li>FIRST—The output cell value of the overlapping areas will be the value from the first raster dataset mosaicked into that location.</li> <li>LAST—The output cell value of the overlapping areas will be the value from the last raster dataset mosaicked into that location. This is the default</li> </ul>                                                                                                    |
| I vertical vertication (interproject verticate verticate verticat |                               |        | <ul> <li>BLEND—The output cell value of the overlapping areas will be a horizontally weighted calculation of the values of the cells in the overlapping area.</li> <li>MEAN—The output cell value of the overlapping area will be the average value of the overlapping cells.</li> <li>MINIMUM—The output cell value of the overlapping areas will be the minimum value of the overlapping cells.</li> <li>MAXIMUM—The output cell value of the overlapping areas will be the minimum value of the overlapping cells.</li> <li>MAXIMUM—The output cell value of the overlapping areas will be the maximum value of the overlapping cells.</li> <li>For more information about each mosaic operator, refer to the Mosaic Operator help topic.</li> </ul> |
|                                                                                                    | OK Cancel Environments << Hid | e Help | Tool Help                                                                                                    |

**Figure 2** Mosaic to New Raster tool dialogue box. Allows for the raster files to be projected, and stiches the files together.

After the Mosaic To New Raster tool finishes running it should automatically load the new raster file into ArcMap. The new raster seen in Figure 3 should appear with a stretched display with the shades of grey representing actual elevation values.

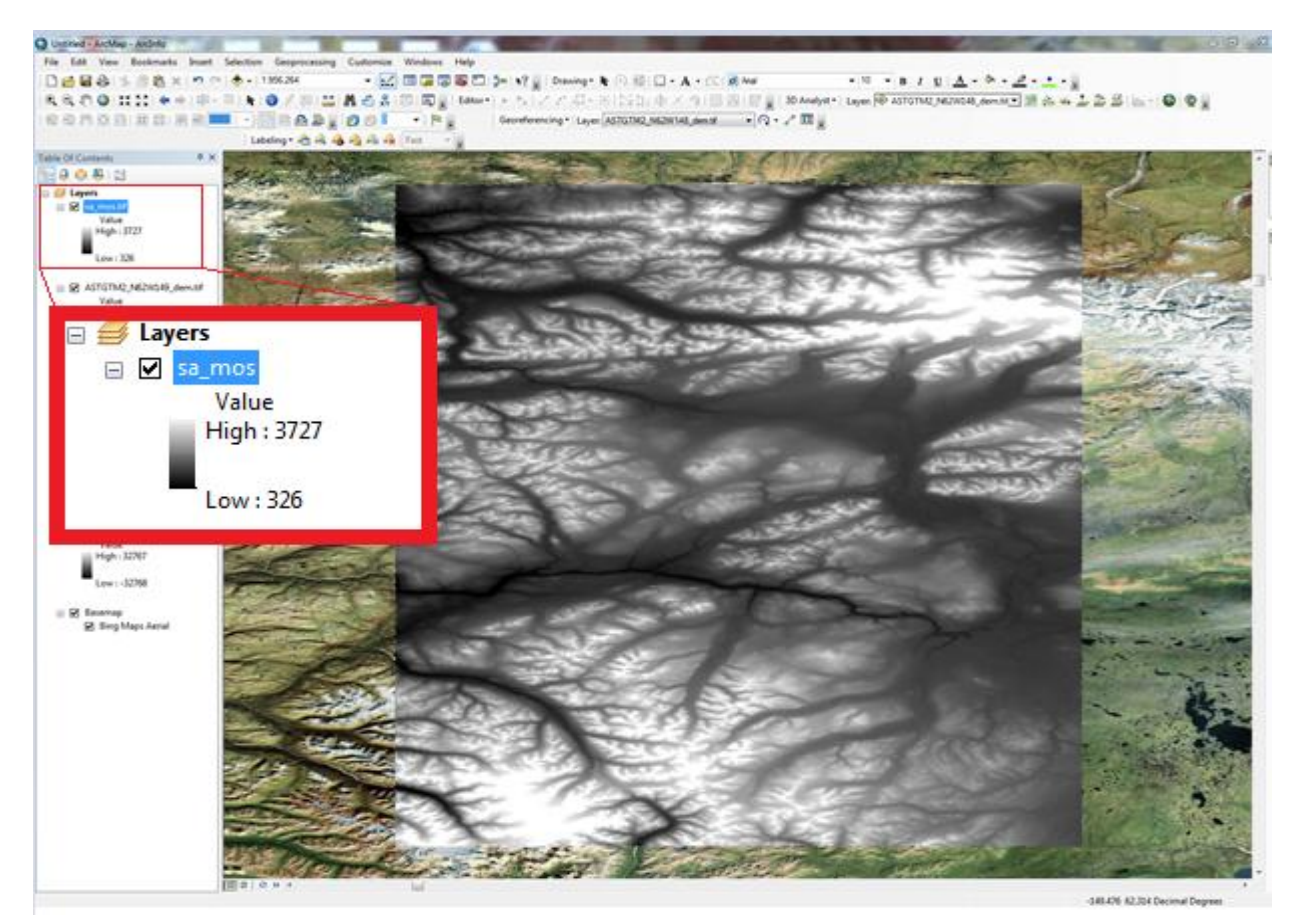

**Figure 3** Raster after running Mosaic to New Raster Tool. The elevation is displayed using the stretched symbology with stretch type standard deviations

In order to begin delineating the reservoir boundary, the dam location was added to the map to help determine the elevation at the point and also help guide in the later steps of creating the reservoir boundary. The location of the dam was added to the ArcMap document using the Go to XY tool which is part of the Tools toolbar seen in Figure 4.

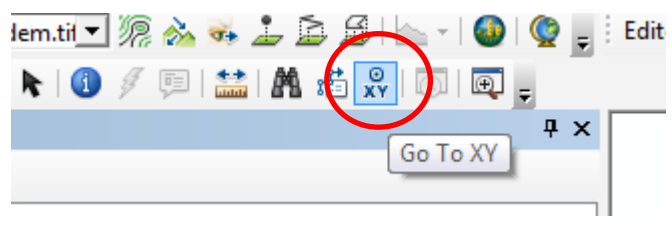

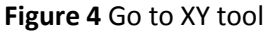

Since the dam location is in degree minute seconds the Go To XY tool also needs to be in this coordinate system which can be changed with the units drop down arrow. Furthermore to add the dam location point to the the map you must click the add point button in the toolbar. Both previous functions and the resulting point are indicated in Figure 5.

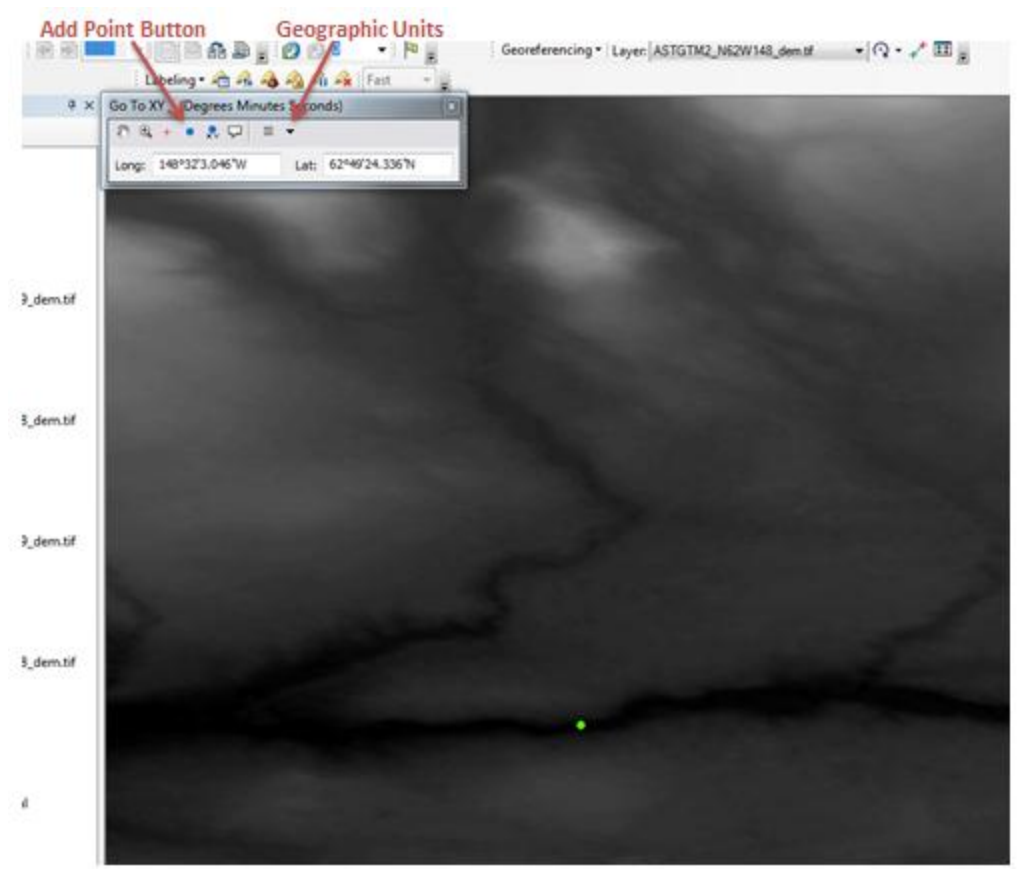

**Figure 5** Future Dam is represented by green point, which was located using the Go To XY tool.

The next step in data processing requires locating the elevation of the pixel which the dam location point corresponds with. This was completed by using the identify tool which is located in the tools toolbar seen in Figure 6. This value is necessary because it gives us an approximate base height of the future dam which will be 750 feet above this value. Dam height is calculated by measuring the difference of dam crest and river bed elevation. A limitation of ASTER data is that the river values it provides is the river height and not the river bed elevation.

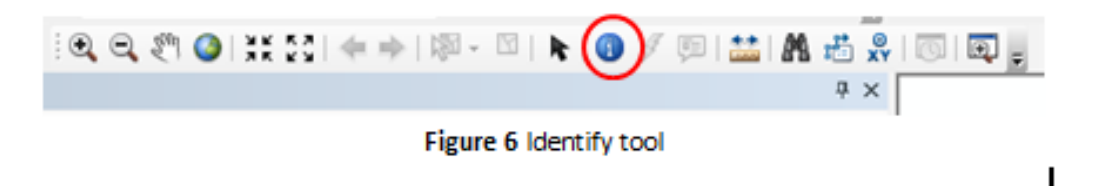

After clicking on the map with the identify tool a dialog box will appear as seen in Figure 7. The field pixel value corresponds to elevation in meters so the value 444 is the height in meters of the river at the dam's future location.

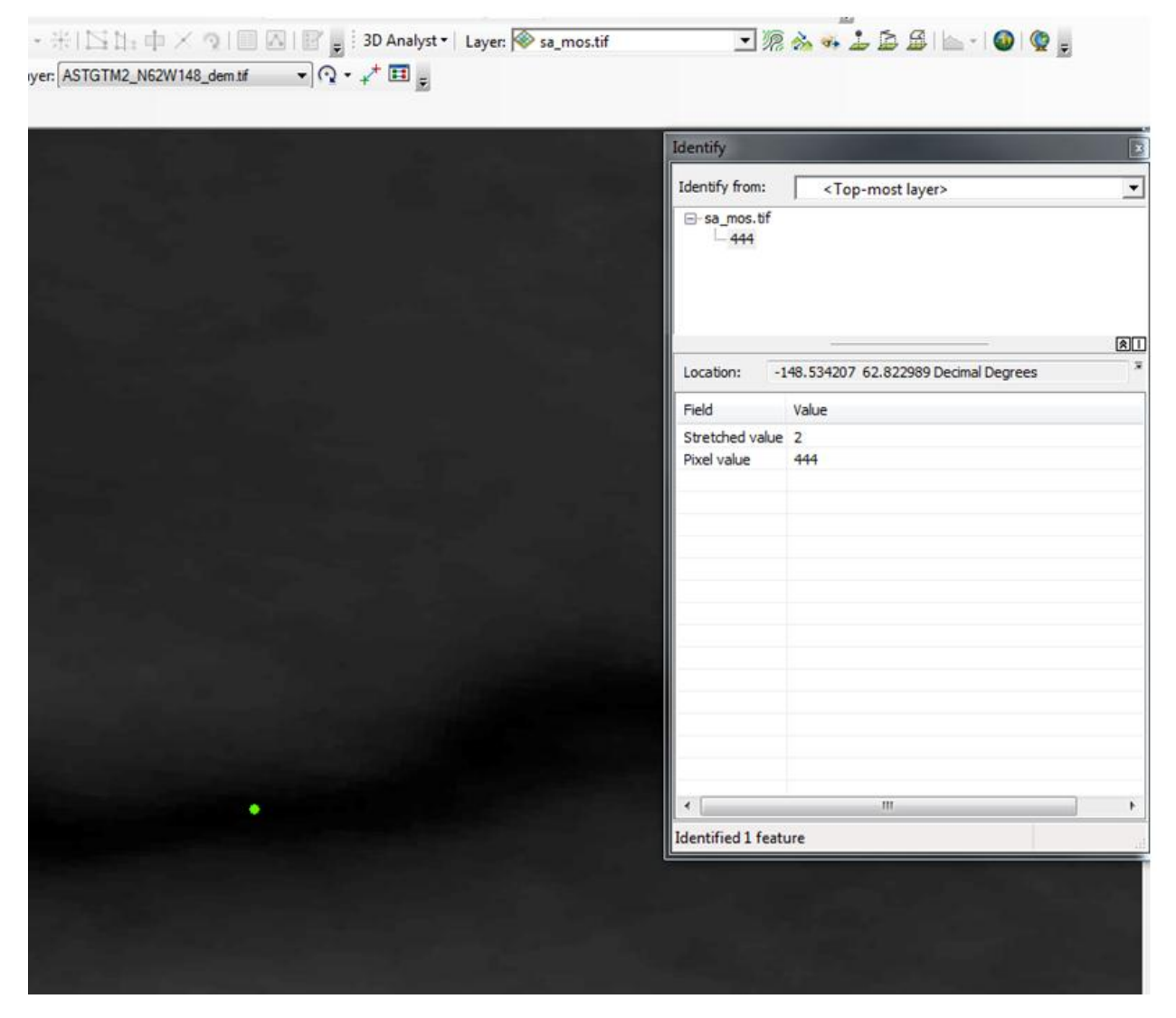

Figure 7 Dam location with identify dialogue box showing the elevation of dam DEM pixel value

In order to determine the area affected by the future reservoir 228m (750 ft.) were added to the base height of 444m to determine the potential height above sea level of the dam's crest. A limitation of ASTER data is that it supplies the elevation of the top of Susitna River so an estimated 3meters will be subtracted from the overall potential height to help make the volume and surface area estimates account for river depth and alluvium deposits. The previous steps are illustrated in Calculation 1.

(444m(base height) +228m(dam height))-3 (estimated river depth) = 669m(dam height above sea level)

Calculation 1 Dam height above sea level

To determine the potential reservoir surface area and volume the Reclassify tool located in ArcToolbox under Spatial Analyst Tools>Reclass>Reclassify seen in Figure 8 was used. The mosaic raster was reclassified with values between the dam base height (444m) and dam crest height (669m) given anew value of 2 and all other heights given a value of 1. This will provide an image which can be used to create a vector polygon shapefile for the reservoir area.

| T Reclassify                                                                                                    |             |                                                               |
|----------------------------------------------------------------------------------------------------|-------------|---------------------------------------------------------------|
| Input raster       Input raster       sa_mos.tif       Reclass field       Value       Reclassification       Old values       New values       0 - 444       1   Classify                    | •           | Output raster       ^         The output reclassified raster. |
| 444 - 669         2           670 - 3727         1           NoData         NoData           Add Entry           Delete Entries                                                               |             |                                                               |
| Load       Save       Reverse New Values       Precision         Output raster       F:\ArcGIS\GRG386_final_projectYreclass_raster/yeclass         Change missing values to NoData (optional) |             |                                                               |
|                                                                                                    |             |                                                               |
|                                                                                                    |             |                                                               |
|                                                                                                    |             | *                                                             |
| OK Cancel Environments)                                                                                                    | < Hide Help | Tool Help                                                     |

**Figure 8** Reclassify tool showing how elevation values were reclassified into two separate nominal groups.

The output raster seen in Figure 9 will appear in the ArcMap document and should be displayed with the classified symbology depicting values of 1 and 2.

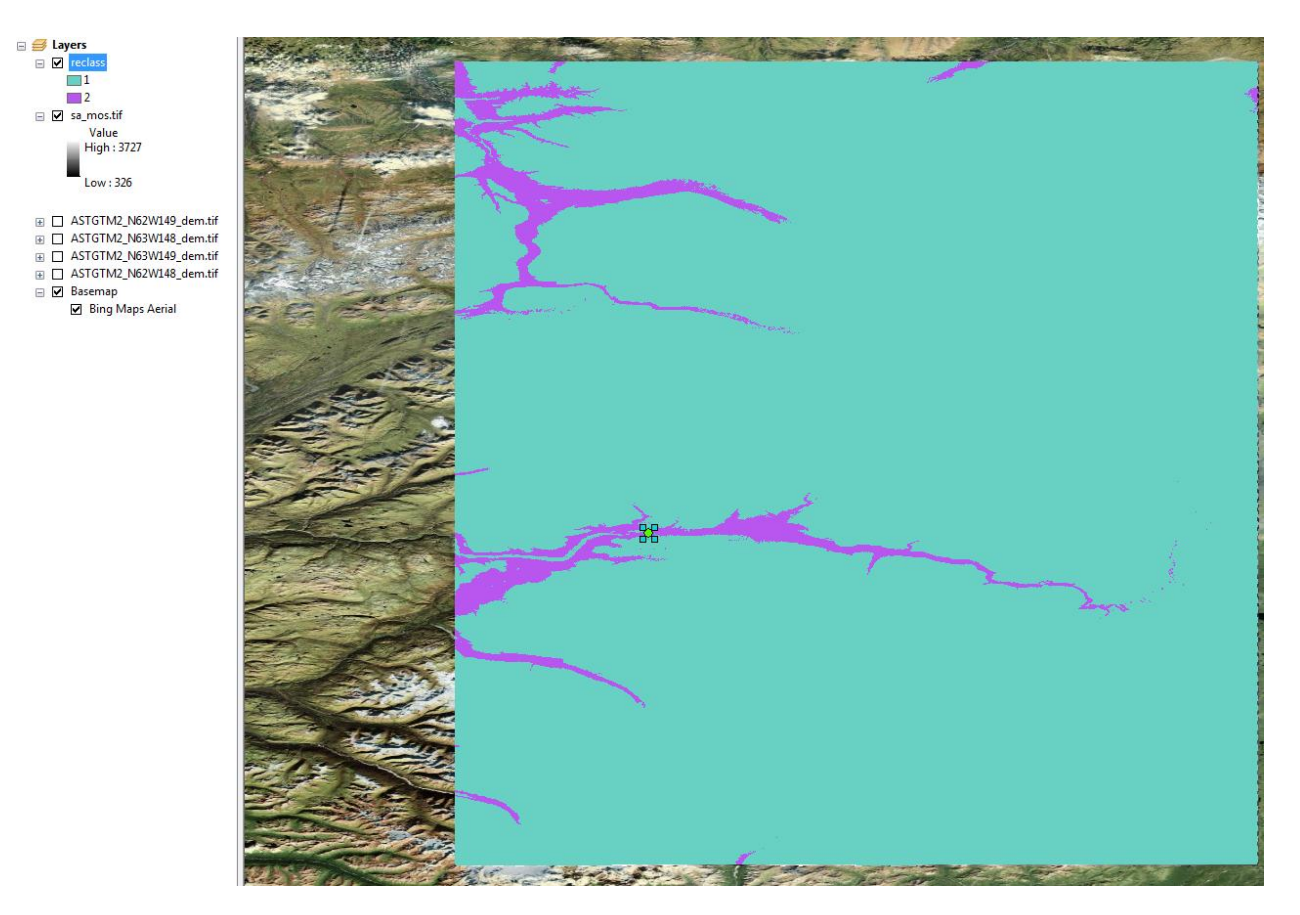

**Figure 9** Reclassify raster output with values of 1 indicating areas that could be in the reservoir. Also on the map is the dam location point and Bing Aerial Maps Basemap provided by ESRI

The resulting reclassified raster file shows several areas which could potentially be part of the reservoir based on height alone. We however know that it is only possible for the reservoir to continue in an upstream direction from the dam elevation point. Upstream is right of the dam elevation point in Figure 9.

To include the area which will only be part of the Susitna-Watana Reservoir the area right of the dam elevation point needs to be clipped. To clip the study area a polygon which transects the river at a perpendicular angle to the banks at the dam elevation point and encompasses all the values which are indicated as twos to the right of that area needs to be created. This polygon was created using the draw toolbar in Figure 10.

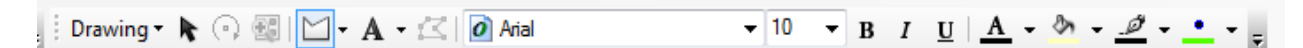

Figure 10 Draw toolbar. Notice the drop down display was changed to the polygon shape.

The resulting polygon is shown in Figure 11, it however needs to be converted to a graphic in order to use for clipping. Using the drawing toolbar the polygon was converted to a shapefile by using the Convert Graphics to Feature function displayed in Figure 12. This will bring up a dialogue box seen in Figure 13 which confirms that you want to convert the selected polygon graphics and ask for a file storage location.

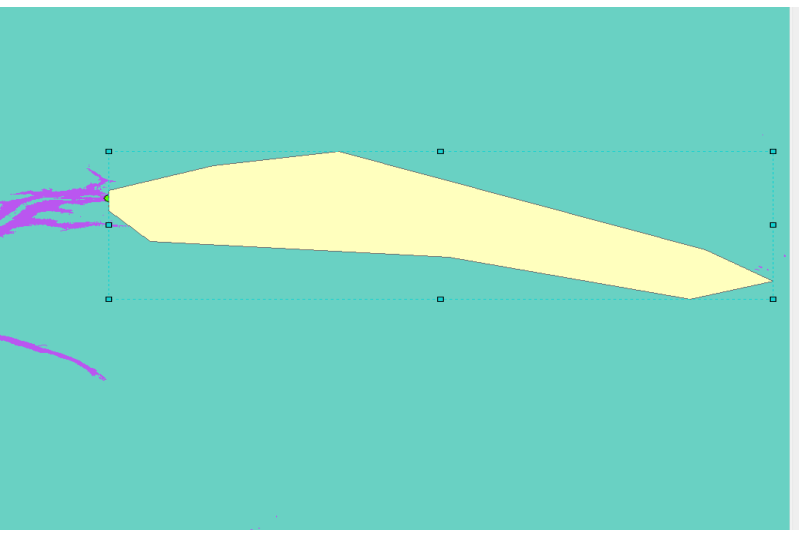

Figure 11 Polygon created with draw toolbar

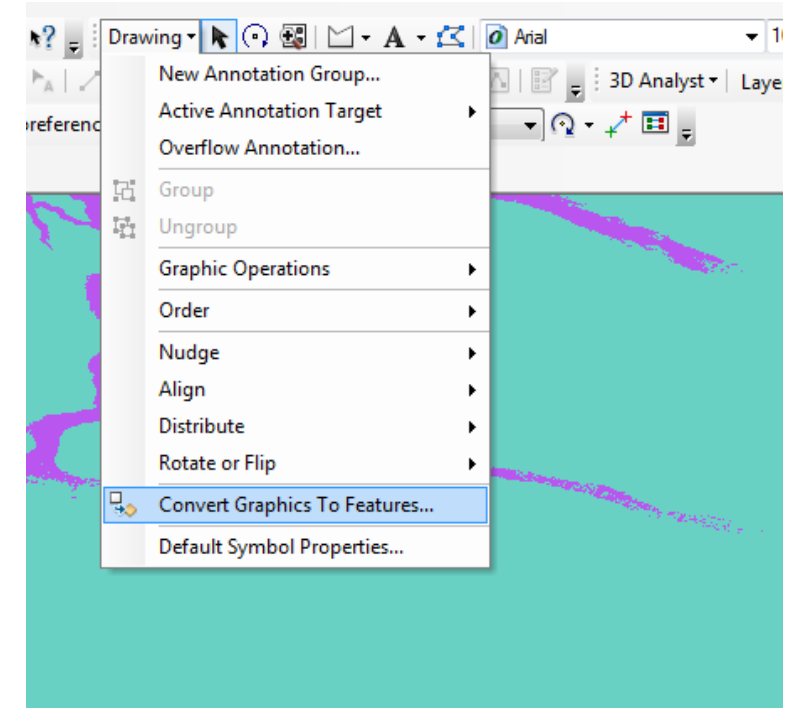

Figure 12 Convert Graphics to Features

| the set is | The second second second second second second second second second second second second second second second s                                                                                                    |  |
|------------|----------------------------------------------------------------------------------------------------|--|
|            |                                                                                                    |  |
| The star   |                                                                                                    |  |
| -          | and the second second se |  |
|            |                                                                                                    |  |
| 23         | Convert Graphics To Features                                                                                                    |  |
|            | Convert:                                                                                                    |  |
| 22         | Polygon graphics                                                                                                    |  |
| 7          | Selected graphics only (1 selected)                                                                                                    |  |
| -          | Lise the same coordinate system as:                                                                                                    |  |
|            | the data frame                                                                                                    |  |
|            | the lawsh name                                                                                                    |  |
|            | reclass                                                                                                    |  |
| - A        | the feature dataset you expert the data into                                                                                                    |  |
|            | (only applies if you export to a feature dataset in a geodatabase)                                                                                                    |  |
|            | $\bigcirc$ the annotation groups in this data frame                                                                                                    |  |
|            | Output shapefile or feature class:                                                                                                    |  |
| - Ania     | F:\ArcGIS\GRG386_final_project\veclass_raster\clip_sa\sa_clip.shp                                                                                                    |  |
|            | ✓ Automatically delete graphics after conversion                                                                                                    |  |
|            | OK Cancel                                                                                                    |  |
|            |                                                                                                    |  |
|            |                                                                                                    |  |
|            |                                                                                                    |  |
|            |                                                                                                    |  |
|            |                                                                                                    |  |
| 215-1      |                                                                                                    |  |
|            |                                                                                                    |  |

Figure 13 Convert Graphics To Feature Action Box

The new shapefile can now be used to clip the reclassified raster to only include the area which will be part of the potential reservoir. To clip the reclassified raster by the new shapefile the Extract by Mask Tool located in ArcToolbox under Spatial Analyst Tools>Extraction>Extract by Mask was used, and can be seen in Figure 14. This provides a raster which will be used to create a polygon of the reservoir area from dam to upstream.

| Input raster<br>/ reclass<br>Input raster or feature mask data<br>/ sa_clip<br>Output raster<br>F:\ArcGIS\GRG386_final_project\mask of sa\dem_clip | Extract by Mask<br>Extracts the cells of a raster that<br>correspond to the areas defined by a<br>mask. |
|----------------------------------------------------------------------------------------------------|----------------------------------------------------------------------------------------------------|
| OK Cancel Environments                                                                                                    | <br>Tool Help                                                                                           |

**Figure 14** Extract by Mask tool with the reclassified raster as the input and reservoir study area clip the mask.

The resulting raster mimics the area which the polygon included and can be seen in Figure 15 as a light burgundy and neon green color.

Figure 15 Clipped Raster created with Extract by Mask tool.

The clipped raster was converted to a polygon using the Raster to Polygon tool located in the ArcToolbox under Conversion Tools>From Raster>Raster to polygon seen in Figure 16. The field which will be used to create the polygons is the value field which should be either a one or a two, and since our image is now clipped the twos will form a continuous polygon which will indicate the lake area. The simplify polygons option was enabled in order to smooth the output polygon which should more accurately mimic a lakes natural shoreline.

| Input raster                                                   | ^   | Simplify polygons (optional)                                                                                |
|----------------------------------------------------------------|-----|----------------------------------------------------------------------------------------------------|
| dem_clip                                                       | - 🖻 |                                                                                                    |
| Field (optional)                                               |     | Determines if the output polygons will be                                                                   |
| VALUE                                                          | -   | smoothed into simpler shapes or conform                                                                     |
| Output polygon features                                        |     | to the input raster's cell edges.                                                                           |
| F:\ArcGIS\GRG386_final_project\raster to polygon\reservoir.shp |     |                                                                                                    |
| Simplify polygons (optional)                                   |     | <ul> <li>Checked—The polygons will be<br/>smoothed into simpler shapes. This<br/>is the default.</li> </ul> |
|                                                                | -   | <ul> <li>Unchecked—The polylines will<br/>conform to the input raster's cell<br/>edges.</li> </ul>          |
|                                                                | ,   |                                                                                                    |

**Figure 16** Raster to Polygon Tool with the clipped raster as the input and the value field used as the feature to create the polygon from.

The output shapefile is seen in Figure 17 which gives a polygon of the area that was reclassified as a 1 or 2. The line selected in baby blue will be our reservoir since it shows were elevation is continuous at the 669m above sea level boundary.

|                 | Identify                                                           | B                                                                               |
|-----------------|--------------------------------------------------------------------|---------------------------------------------------------------------------------|
|                 | Identify from: <top-most layer="">      -reser     -576</top-most> | •                                                                               |
|                 | Location: -148.227855 62.847499 Decimal Degrees                    | ()<br>()<br>()<br>()<br>()<br>()<br>()<br>()<br>()<br>()<br>()<br>()<br>()<br>( |
|                 | Field Value                                                        |                                                                                 |
| Me              | FID 575                                                            |                                                                                 |
| a second second | Shape Polygon                                                      |                                                                                 |
|                 | ID 576                                                             |                                                                                 |
|                 |                                                                    |                                                                                 |
|                 | Identified 1 feature                                               | .11                                                                             |
|                 | <i>!</i>                                                           |                                                                                 |

**Figure 17** Polygon shapefile created with Raster to Polygon tool. The selected line is the upper boundary of the reservoir. Basemap is Bing Aerial Map provided by ESRI

In order to conduct volume analysis the potential reservoir surface need to be isolated using the export data function in Figure 18 which can be found by right clicking on the shapefile and moving down to data>export data.

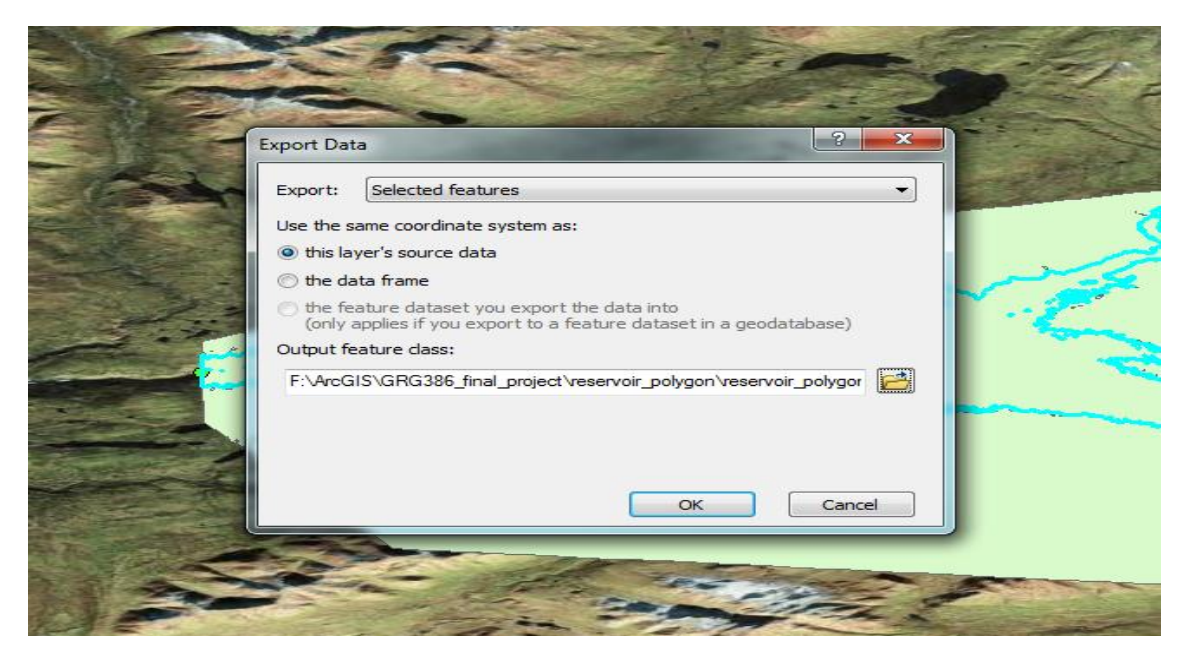

**Figure 18** Using the export data tool to create a shapefile which only includes the reservoir area. Also included is the Bing Aerial Maps Basemap provided by ESRI

The resulting shapefile in Figure 19 only consists of the area of the future reservoir. This area can now be used to determine the potential surface area of the future reservoir and volume.

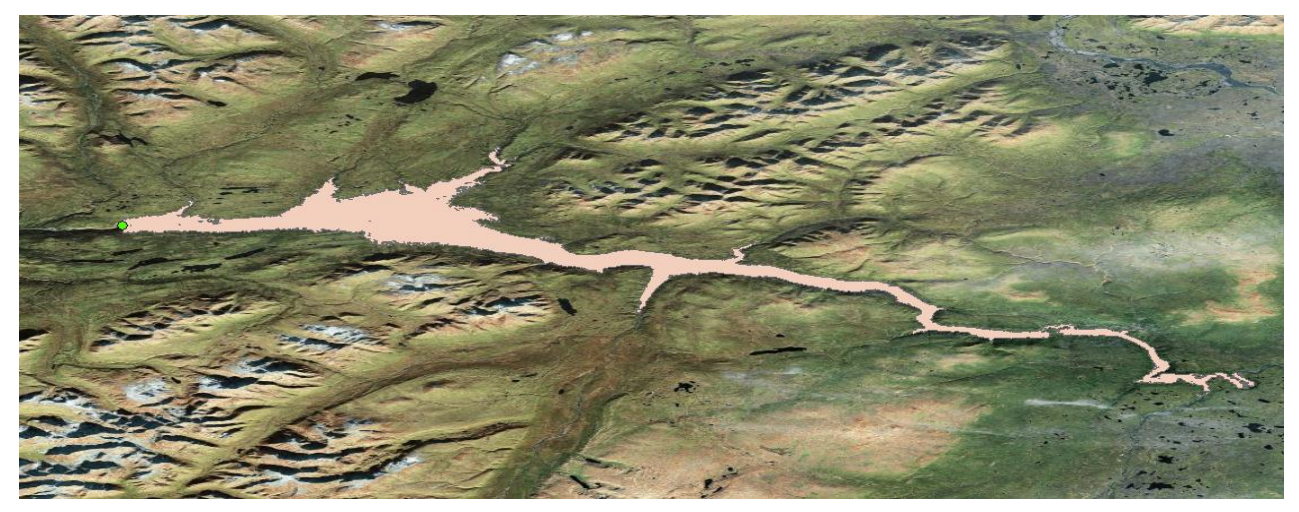

**Figure 19** Shapefile of Future Susitna – Watana Dam on top of Bing Aerial Maps Basemap provided by ESRI

The shapefile can now be used to clip the actual reservoir shape from our original DEM image. The Extract by Mask tool was again used to clip the DEM by the shapefile which is depicted in Figure 20.

| S Extract by Mask                                     | 11111 A  |                                              |
|-------------------------------------------------------|----------|----------------------------------------------|
| Input raster                                          | ^        | Output raster                                |
| sa_mos.tif                                            | <b>2</b> |                                              |
| Input raster or feature mask data                     | _        | The output raster containing the cell values |
| reservoir_polygon 💌                                   | <b>2</b> | extracted from the input raster.             |
| Output raster                                         |          |                                              |
| F:\ArcGIS\GRG386_final_project\raster of lake\ake_dem | <b>2</b> |                                              |
|                                                       | _        |                                              |
| •                                                     |          |                                              |
|                                                       |          |                                              |
|                                                       |          |                                              |
|                                                       | *        | <b>T</b>                                     |
| OK Cancel Environments << Hid                         | e Help   | Tool Help                                    |
|                                                       | . )      |                                              |

Figure 20 Extract by Mask tool showing the original DEM being clipped by the reservoir polygon.

Using the surface volume tool in Figure 21, located in ArcToolbox under 3D Analyst Tools>Functional Surface>Surface Volume, the surface area and volume can now be calculated. The input surface which will be used is clipped DEM. All other functions of the tool can be left as the default settings since the data has already been processed in the previous steps. By indicating a destination for an output text file the results can easily be viewed in ArcMap under the data frame source tab seen in Figure 22.

| Surface Volume                                     |      |                                           |
|----------------------------------------------------|------|-------------------------------------------|
| Input Surface                                      | *    | Input Surface                             |
| lake_dem 🗾 🖻                                       |      |                                           |
| Output Text File (optional)                        |      | The input raster, TIN, or terrain dataset |
| F:\ArcGIS\GRG386_final_project\text file\volue.txt |      | surface used for calculating area and     |
| Reference Plane (optional)                         |      | volume.                                   |
| ABOVE                                              |      |                                           |
| Plane Height (optional)                            | - 11 |                                           |
| 7 Ender (nelline)                                  |      |                                           |
| 2 Pactor (optional)                                |      |                                           |
| Pyramid Level Resolution (optional)                |      |                                           |
| 0                                                  |      |                                           |
|                                                    |      |                                           |
|                                                    |      |                                           |
|                                                    |      |                                           |
|                                                    |      |                                           |
|                                                    |      |                                           |
|                                                    |      |                                           |
|                                                    |      |                                           |
|                                                    |      |                                           |
|                                                    |      |                                           |
|                                                    |      |                                           |
|                                                    |      |                                           |
|                                                    | -    | -                                         |
| · · · · · · · · · · · · · · · · · · ·              |      | J                                         |
| OK Cancel Environments << Hide He                  | elp  | Tool Help                                 |

Figure 21 Surface Volume tool with clipped DEM as input surface.

| ASTGTM2_N62W148_dem.tif     F:\ArcGIS\GRG386_final_project\     Volume     Sing Maps Aerial | Table                                    | ×                   |                    |          |                            | P.S.                       | N                         |
|---------------------------------------------------------------------------------------------|------------------------------------------|---------------------|--------------------|----------|----------------------------|----------------------------|---------------------------|
|                                                                                             | Dataset  .roject/raster of lakeliake_dem | Plane_Height<br>442 | Reference<br>ABOVE | Z_Factor | Area_20<br>157041111.56757 | Area_30<br>166041138.33855 | Volume<br>23459175014.186 |
|                                                                                             |                                          | Area 2D             | -                  | Are      | a 3D                       | Vo                         | lume                      |
|                                                                                             | H 4 1 H H                                | 157041111.56        | 6757               | 166041   | 136.33855                  | 234591                     | 75014.186                 |

**Figure 22** Surface Volume output table with surface area, and volume displayed in meters.

The text file which can be viewed in ArcMap as in Figure 22 displays a surface area and volume both in meters. After converting to kilometers the surface area is  $157.04 \text{ km}^2$ , and the volume is  $23.45 \text{ km}^3$ .

#### **Discussion and Conclusion**

Using ArcMap reservoir volume predictions are made possible using elevation data and spatial analysis tools within the ArcMap toolbox. The results indicate that this reservoir would create a reservoir with a volume of 23.45 km<sup>3</sup> making it the 5<sup>th</sup> largest reservoir by volume in the United States. The current proposed height of 228m would make it the second tallest dam in the United States. However, the surface area of the reservoir is relatively small compared to other large dams in the United States ranking 24<sup>th</sup> with a surface area of 157.04 km<sup>2</sup>(USSDAMS).

The impact of land change associated with this large reservoir appears to be relatively minor compared to surface areas of other large dams in the United States. The small surface area shows that this large reservoir will be trapped in a steep valley, only directly affecting the land in that area. There will be downstream adjustment associated with the dam and retention of sediment, however, adjustment of channels should be very limited because the Susitna River flows within a mountainous valley. Fish migration patterns may also be stilted but there may only be minor impacts on the overall populations due to the numerous undammed rivers that flow into Cook Inlet (Lochner 2012). The hydroelectric power generation potential should outweigh any associated cost of constructing a dam in this environment. Impact studies are currently being analyzed by the Federal Energy Regulatory Commission (FERC), and results will be made available April of 2013 (SWHP).

There are many limitations with this analysis associated with data quality and assumptions made before analysis which limits the applicability of the results. Even though these results are accurate, based on the information provided, they should only be considered as estimates. The ASTER DEM file contains the highest pixel resolution for elevation in this area, however, is not ideal. The pixel elevation values are only an average for each pixel area, and may over or underestimate the actual surrounding values. LiDAR DEM data would have been ideal creating a more accurate elevation model that would be able to yield results closer to the actual volume. The lack of information on the dam complex is another limitation since any variation in dam height can greatly affect the results. The inability to account for river height, alluvium, and reservoir retention height are all limitations which have most likely lead to overestimated results.

Even though this is a rough estimate of reservoir volume, as more information on the reservoir becomes available the analysis can be adjusted to create a more accurate volume and surface area analysis. The lack of information associated with the Susitna – Watana reservoir is most likely due to incomplete project plans. Even though there is an established timeframe for construction, the involved parties are probably still working out many of the fine details which explains why the exact project specifications are unavailable. Currently, the plan is scheduled for completion in 2024 which means in the near future plans could change dramatically (AEA).

# **Supplementary Material**

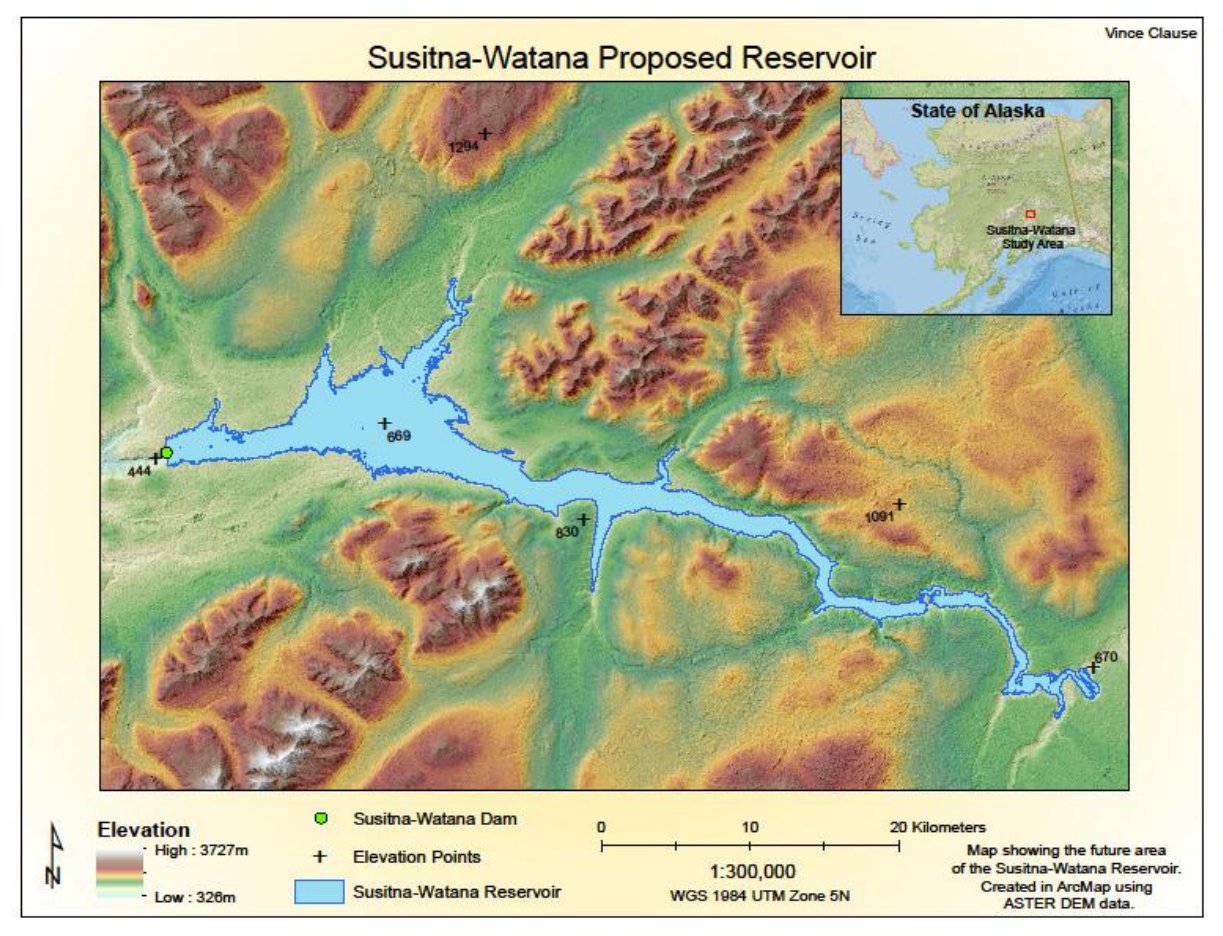

PDF of Study Area Created in ArcMap. To open in PDF double click on image.

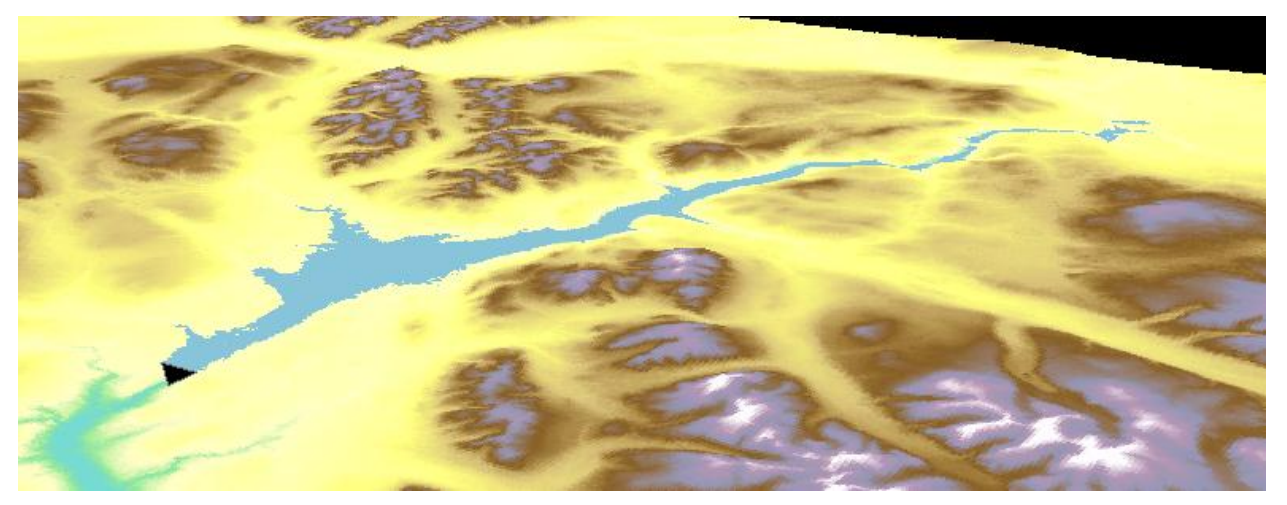

3D Model Created in ArcScene with potential reservoir, surrounding terrain and dam.

#### Works Cited

"AEA Susitna Reports." Akenergyauthority.org. AEA Susitna Reports, n.d. Web. 01 Dec. 2012.

< http://www.akenergyauthority.org/SusitnaReports.html>

- "Dam, Hydropower and Reservoir Statistics." *Ussdams.org*. National Inventory of Dams, n.d. Web. 29 Nov. 2012. <a href="http://www.ussdams.org/uscold\_s.html">http://www.ussdams.org/uscold\_s.html</a>.
- Kammerer, J. C. "Largest Rivers in the United States." USGS. N.p., May 1990. Web. 27 Nov. 2012. <a href="http://pubs.usgs.gov/of/1987/ofr87-242/">http://pubs.usgs.gov/of/1987/ofr87-242/</a>>.
- Lochner, Mary. "State Moves toward Construction of Susitna-Watana Dam." *AnchoragePress.com*. Anchorage Press News, 26 Apr. 2012. Web. 06 Dec. 2012.
- "Reservoirs: Global Issues." *CIWEM.org*. Chartered Institution of Water and Environmental Management, n.d. Web. 06 Dec. 2012. <a href="http://www.ciwem.org/knowledge-networks/panels/water-resources/reservoirs-global-issues-aspx">http://www.ciwem.org/knowledge-networks/panels/water-resources/reservoirs-global-issues-aspx</a>.
- "Rules and Regulations for Dam Safety and Dam Construction." *Water.state.co.us*. State of Colorado Department of Natural Resources Division of Water Resources, 1 Jan. 2007. Web. 29 Nov. 2012. <a href="http://water.state.co.us/DWRIPub/Documents/ds\_rules07.pdf">http://water.state.co.us/DWRIPub/Documents/ds\_rules07.pdf</a>.

Susitna-Watana Hydroelectric Project. Alaska Energy Authority, n.d. Web. 27 Nov. 2012.

< http://www.susitna-watanahydro.org/study-plan/>